# ФУНКЦИОНАЛЬНАЯ ВОЗМОЖНОСТЬ "Работа с файлами"

# Функциональное назначение:

## Инструкция:

## Скачать инструкцию в формате PDF Работа с файлами

#### Как сделать графическую схему?

Специальный инструментарий позволяет обрабатывать штатное поле графической схемы 1С. Он позволяет визуализировать бизнес-процессы и представить их в виде удобной блок-схемы, к которой подвязаны данные из системы.

Создаем файл из шаблона. В окне выбора шаблона выбирает тип Блок-схема.

| 👟 Соз Клиент тестирования (1С:Предприятие) 🗙 |                  |   |  |  |  |
|----------------------------------------------|------------------|---|--|--|--|
| Создание нового файла                        |                  |   |  |  |  |
| Создать новый файл:<br>• Из шаблона          |                  |   |  |  |  |
| 🕖 Из файла на диске                          |                  |   |  |  |  |
| О Со сканера                                 |                  |   |  |  |  |
|                                              | Создать Отмена 📀 | ) |  |  |  |

#### Делаем раз.

| Наименование                                    |
|-------------------------------------------------|
| 👪 Блок-схема                                    |
| 🥮 Каруа знаний, xMind - ментальная карта знаний |
| 🔨 Презентация                                   |
| Пустой документ Excel (2003)                    |
| 🖳 Пустой документ Word (2003)                   |
|                                                 |

Делаем два.

Фактически графический режим – это работа с отдельным файлом. Открывается окно создания файла. Пишем название и редактируем другие данные при необходимости.

Last update: 2018/10/21 okabu:up:func:94bbeb1b\_7d73\_11e6\_9481\_0050569e7e0a http://wiki.parus-s.ru/doku.php?id=okabu:up:func:94bbeb1b\_7d73\_11e6\_9481\_0050569e7e0a 18:19

| Настройки пользователей и прав 🗙 Пользо | затели 🗙 Файл (соз | дание) 🗙          |                        | r r r                  |
|-----------------------------------------|--------------------|-------------------|------------------------|------------------------|
| Файл (создание)                         |                    |                   |                        |                        |
| Записать и закрыть 🔚 🔁 Закончить ред    | актирование 📄 🞑 🚮  | Показать отличия  | версий 🦄 Редактировать | 🖳 🔂 Действия 🔻 🔁 PDF 👜 |
| Наименование:                           |                    | Іросмотреть       |                        |                        |
| Блок-схема                              | Pe                 | адактировать      |                        |                        |
| Описание:                               | 🚡 Закончи          | ть редактирование |                        |                        |
|                                         | Coxpa              | нить изменения    |                        |                        |
|                                         |                    | хранить как       |                        |                        |
|                                         |                    |                   |                        |                        |
|                                         |                    |                   |                        |                        |
|                                         |                    |                   |                        |                        |
|                                         |                    |                   |                        |                        |
| Сведения о файле Привязки Области       |                    |                   |                        |                        |
| Сведения о файле                        |                    | Текущая версия    |                        |                        |
| Создан: 15.03.2017 19:45:12             |                    | Номер:            | 0                      |                        |
| Автор: Серебреников                     | ٩                  | Автор:            |                        | Q                      |
| Редактирует: Q с: .                     | . ::               | Создана:          | ::                     |                        |
| Сделки: Инвитро - стыковка с СОЦП       | Q                  | Изменена:         | ::                     |                        |
| Код:                                    |                    | Размер:           | 0 байт                 |                        |
| У Хранить версии                        |                    | Расширение:       |                        |                        |
|                                         |                    |                   |                        |                        |
|                                         |                    |                   |                        |                        |

## Окно создания файла.

После нажатия Записать и закрыть соглашаемся на открытие файла для редактирования.

| Í  | 1С:Предприятие Х                             |
|----|----------------------------------------------|
| eđ | Открыть файл "ыфв ыфвыф" для редактирования? |
| 3  | Да Нет                                       |
| 3. |                                              |

Открывается режим построения блок-схемы. Пройдемся по навигационной панели.

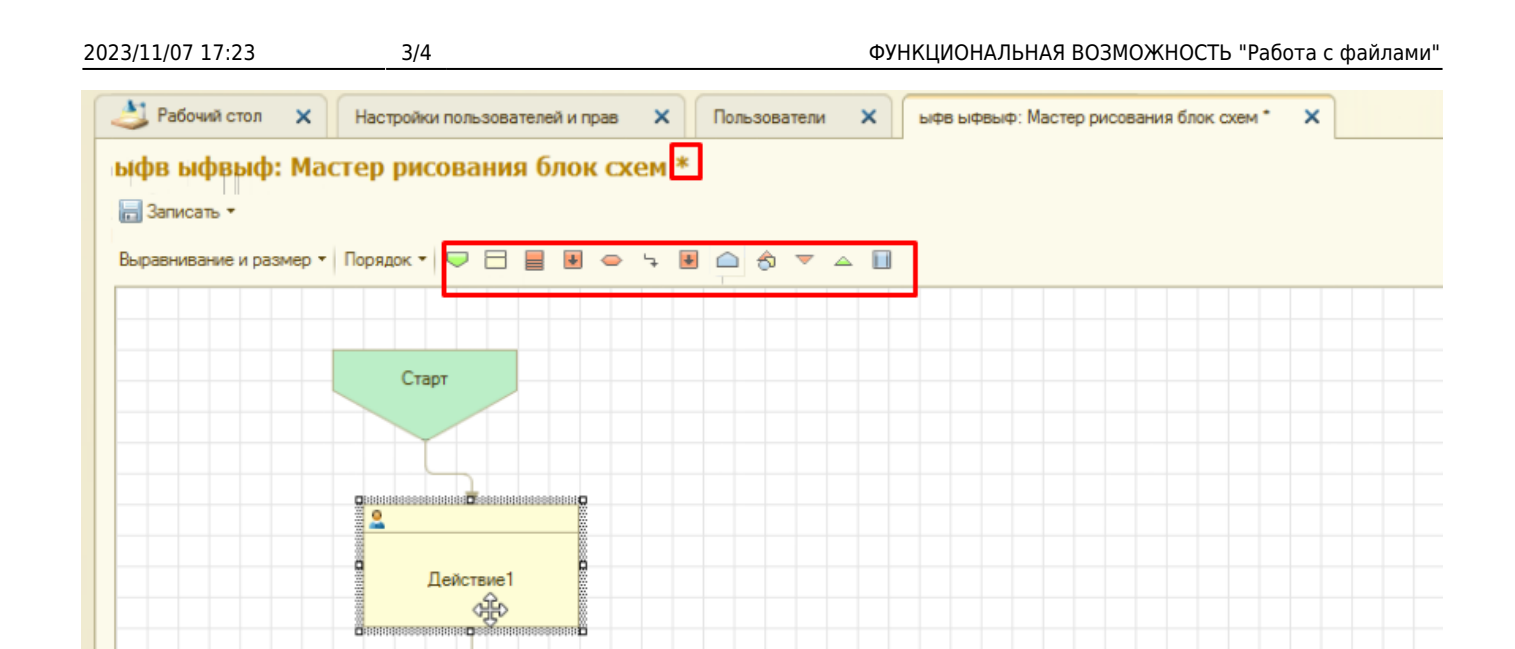

Кнопка Записать (или сочетание клавиш Ctrl + S на клавиатуре) позволяет сохранить схему (в том числе и в виде јрд изображения). Внизу находятся кнопки Выравнивание и размер и Порядок, которые позволят задать форматирование.

Следующие за ними разноцветные кнопки по нажатию размещают отдельные блоки схемы: старт, действие, завершение и т.п.

Звездочка над заголовком Мастер рисования блок схем означает, что в документ были внесены изменения, и их нужно сохранить.

Если выбрать какой-либо блок, то можно будет отредактировать его в боковой вкладке Элемент. Есть возможность написать Имя или Описание, а также назначить Ответственного.

| Элемент Описание      |  |  |  |
|-----------------------|--|--|--|
| Има Действие1         |  |  |  |
| Наименование:         |  |  |  |
| Действие1             |  |  |  |
| Ответственный:        |  |  |  |
|                       |  |  |  |
| Подсказка (описание): |  |  |  |
|                       |  |  |  |
|                       |  |  |  |
|                       |  |  |  |
|                       |  |  |  |

#### Список изменений в релизах:

Last update: 2018/10/21 18:19

From: http://wiki.parus-s.ru/ - **ИМЦ Wiki** 

Permanent link: http://wiki.parus-s.ru/doku.php?id=okabu:up:func:94bbeb1b\_7d73\_11e6\_9481\_0050569e7e0a

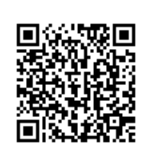

Last update: 2018/10/21 18:19